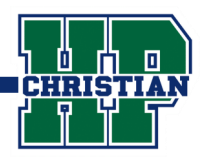

## On a computer, go to Google.com and log in to your account

Use your school email address and password. The email address will end in @hpcacougars.org

#### **Gmail and the Google Apps Menu (9 dots)** Click on Gmail for your email messages,

Click on Gmail for your email messages, and click on the Google apps menu (9 dots)

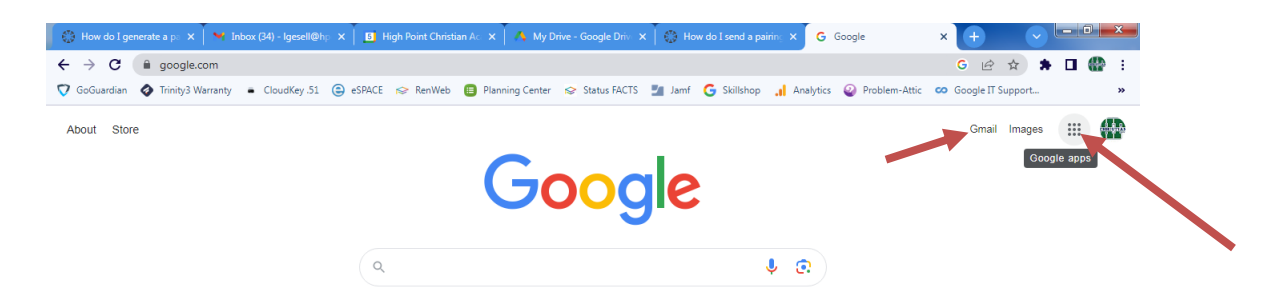

# Scroll to the bottom and click on the Canvas icon

| GoGuardian 🔷 Trinity3 Warranty 🖷 CloudKey.51 🤤 | ) eSPACE 👳 RenWeb 📵 Planning Center 👳 Status FACTS 💆 Jamf 💪 Skillshop 🔒 Analytic | cs 🥹 Problem-Attic | 🗴 Google IT Sup | port »    |
|------------------------------------------------|----------------------------------------------------------------------------------|--------------------|-----------------|-----------|
| bout Store                                     |                                                                                  |                    | Gmail II        | mages 🧰 静 |
|                                                | Google                                                                           | 0                  | -               | <b>ä</b>  |
|                                                | Obyle                                                                            | Admin              | Jamboard        | Travel    |
|                                                |                                                                                  | 0-                 |                 |           |
|                                                | \$ C                                                                             | Password           |                 |           |
|                                                | Google Search I'm Feeling Lucky                                                  |                    |                 |           |
|                                                |                                                                                  | bodopity           |                 | A         |
|                                                |                                                                                  | Backupify          | Canvas          | EasyBib   |
|                                                |                                                                                  | Kn                 | •               | <b>N</b>  |
|                                                |                                                                                  | KnowBe             | Screenca        | SketchUp  |
|                                                |                                                                                  |                    |                 |           |

### The student is now automatically logged in to Canvas

There are no additional login credentials for Canvas.

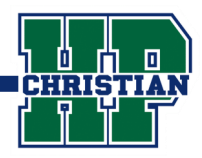

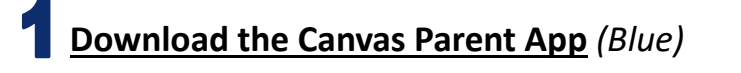

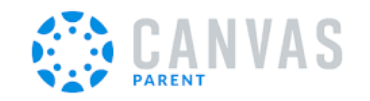

## <u>Create an account: use a pairing code -or- a QR code</u>

- 1. Pairing Code click on Find your School.
- 2. Type in High Point Christian Academy

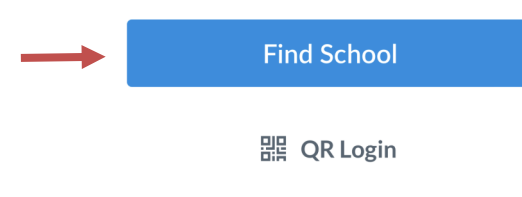

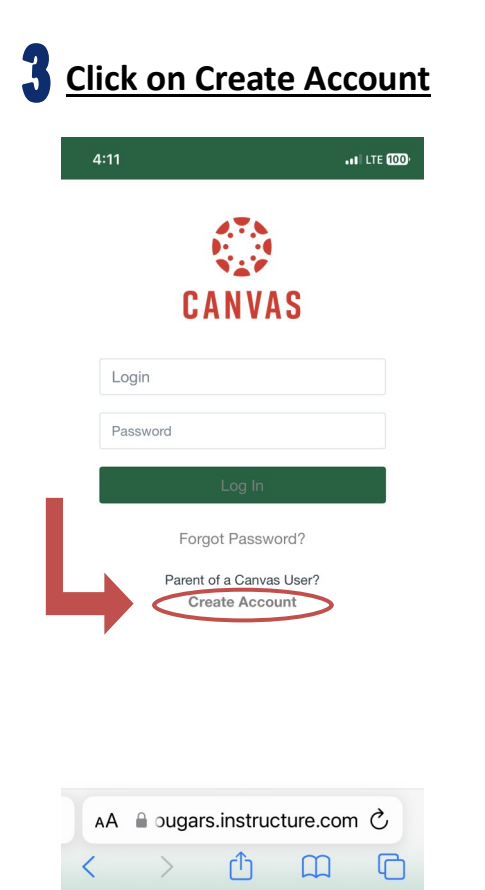

| Parent Signup        |               |                 | ×     |  |
|----------------------|---------------|-----------------|-------|--|
| Your Name            |               |                 |       |  |
|                      |               |                 |       |  |
| Your Email           |               |                 |       |  |
| Password             |               |                 |       |  |
| Re-enter Password    |               |                 |       |  |
| Student Pairing Code | Wh            | at is a pairing | code? |  |
|                      | no of use and |                 | ih e  |  |

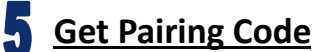

Student Pairing Code

This code is generated from your student's Canvas account.

- On a computer, your child will log in to Google, click on the 9 dot menu and click on Canvas icon.
- Click on left menu --Account, Settings. On the right side, click Pair with Observer. This will generate an alphanumeric pairing code.

<u>Click for a video tutorial</u>.